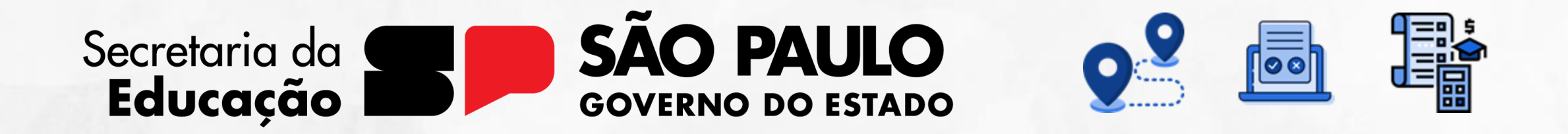

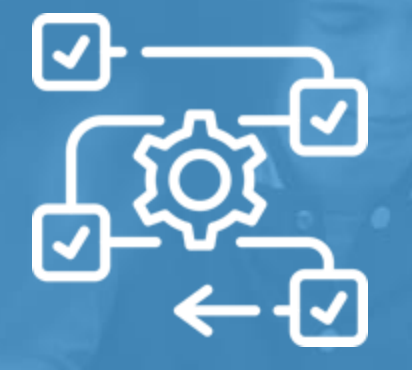

## **Diário de Classe** Avaliação

V1 - 29/07/2024

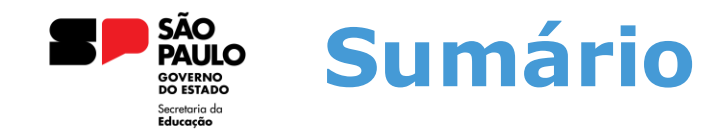

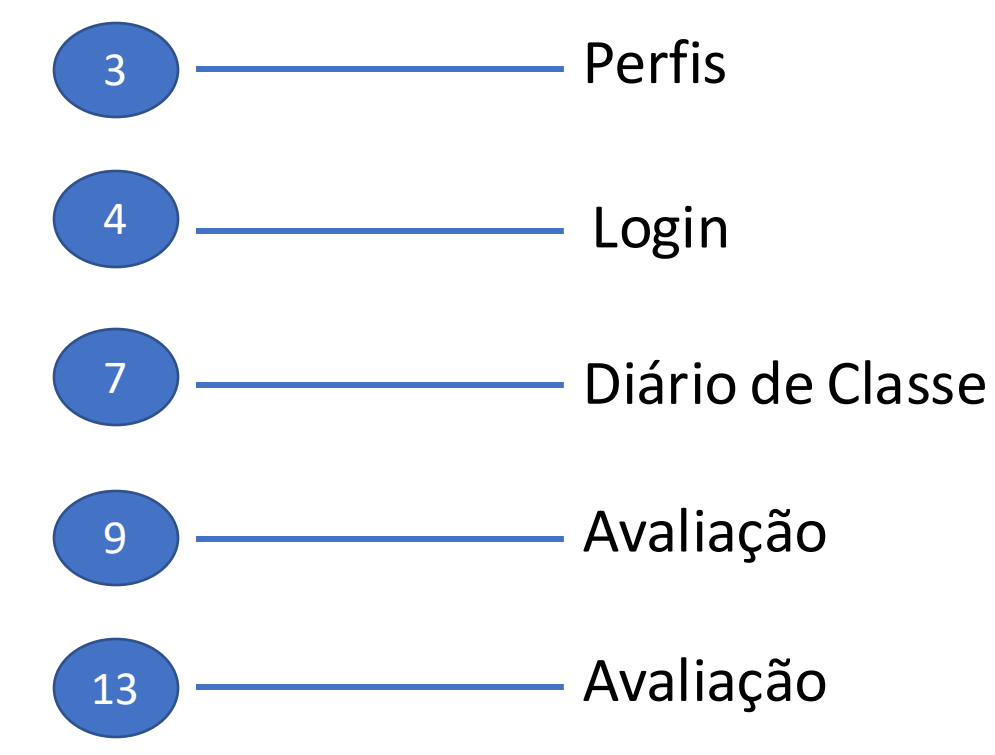

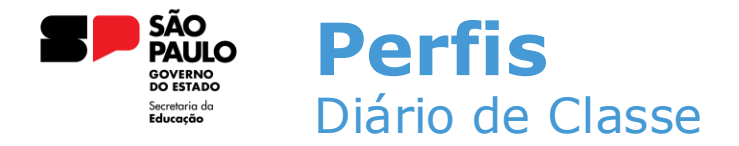

Esses são os perfis que possuem acesso ao Diário de Classe na Sala do Futuro:

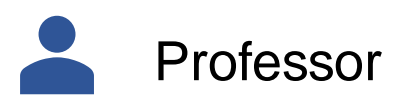

Diretor Escolar/Diretor de Escola

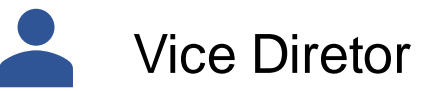

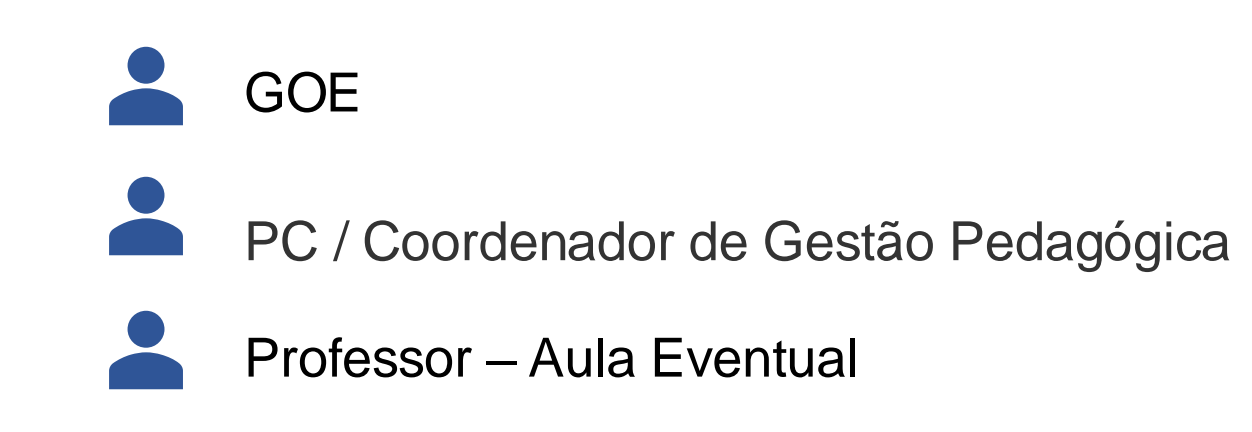

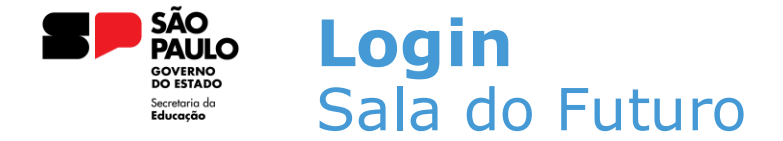

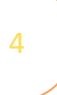

Para acessar o Diário de Classe, é preciso fazer login na Sala do Futuro. Para isso, siga os passos a seguir:

 Acesse a sala do futuro em <u>https://saladofuturoprofessor.educacao.sp.gov.br</u> e clique em "Entrar com o gov.br";

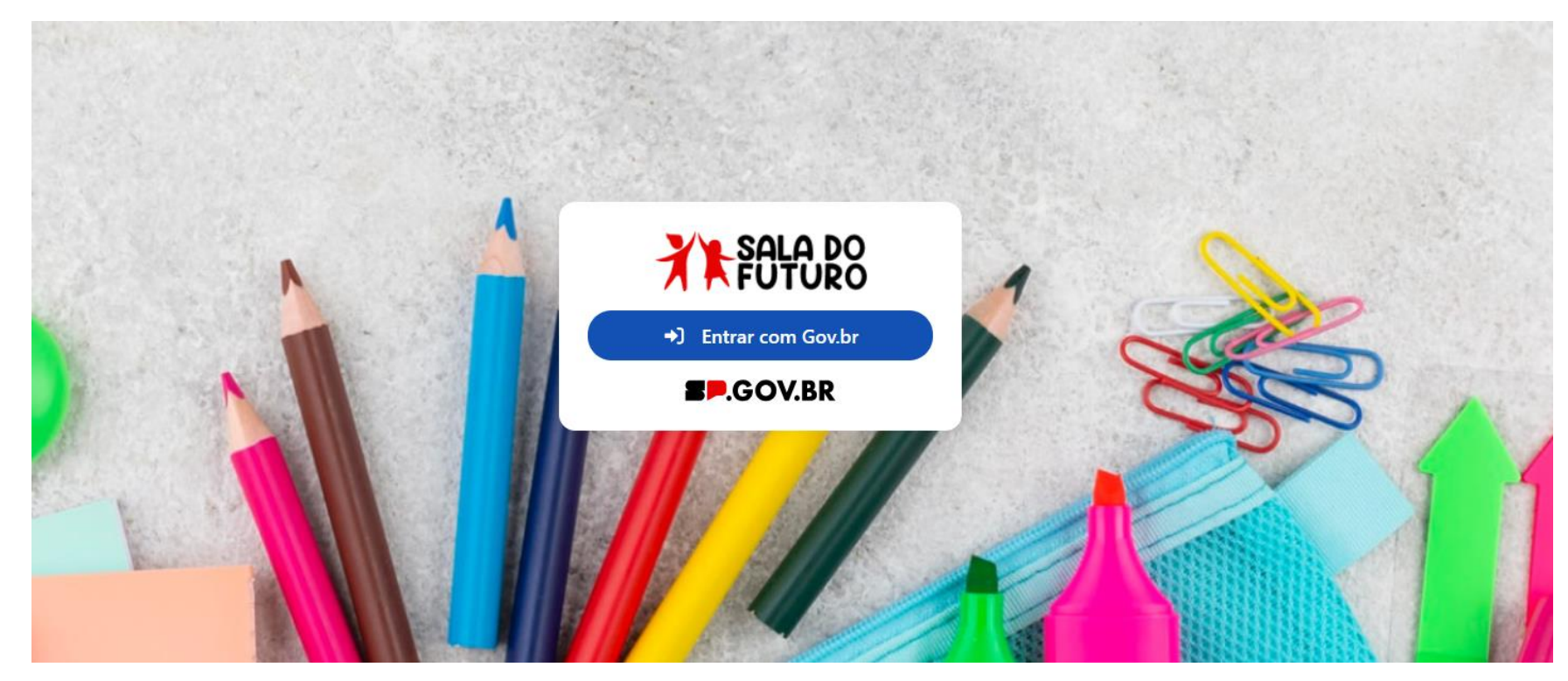

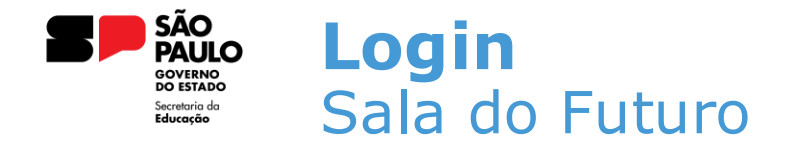

• Insira o CPF e a senha do Gov.br;

#### Identifique-se no gov.br com:

Número do CPF

Digite seu CPF para **criar** ou **acessar** sua conta gov.br

#### CPF

Digite seu CPF

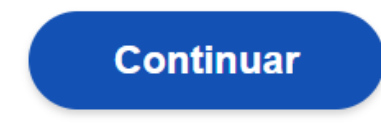

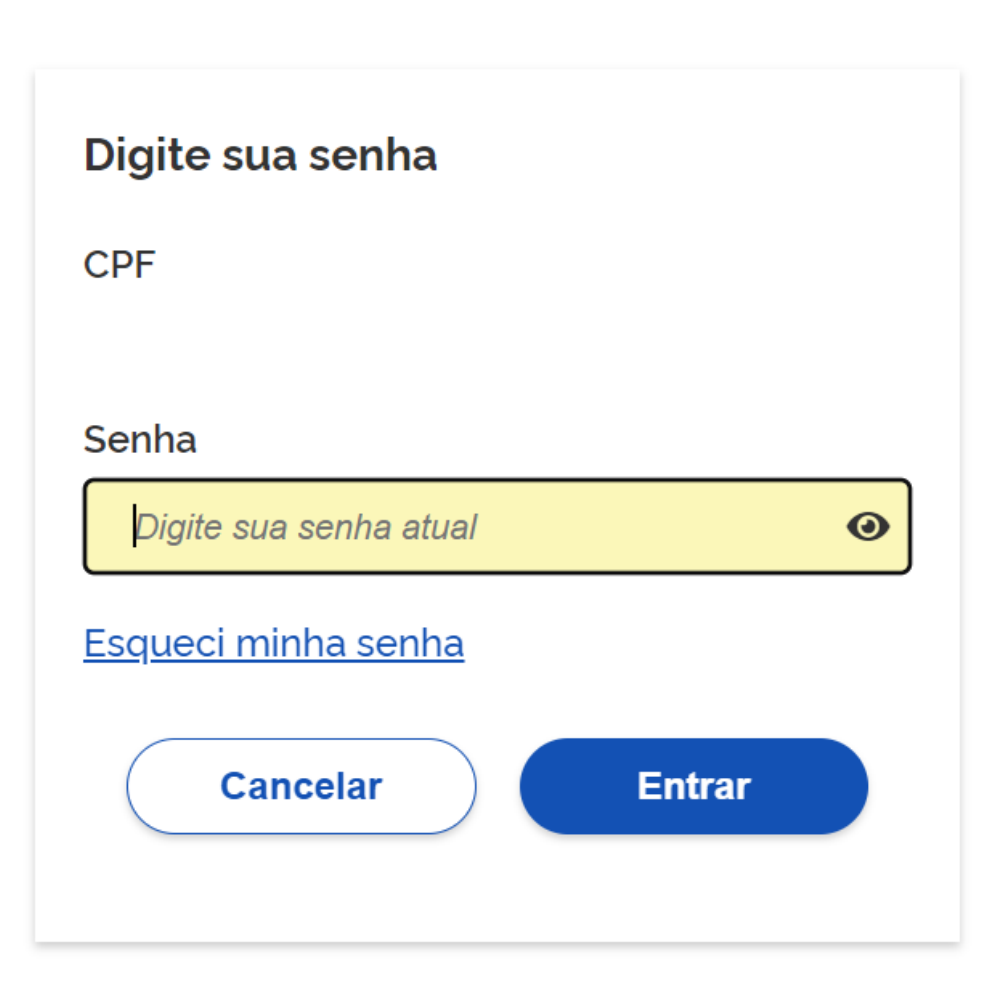

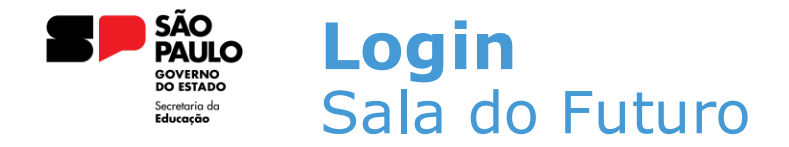

 Depois de acessar, deve-se selecionar o perfil que utilizará o Diário de Classe. Para nós, será o perfil do professor;

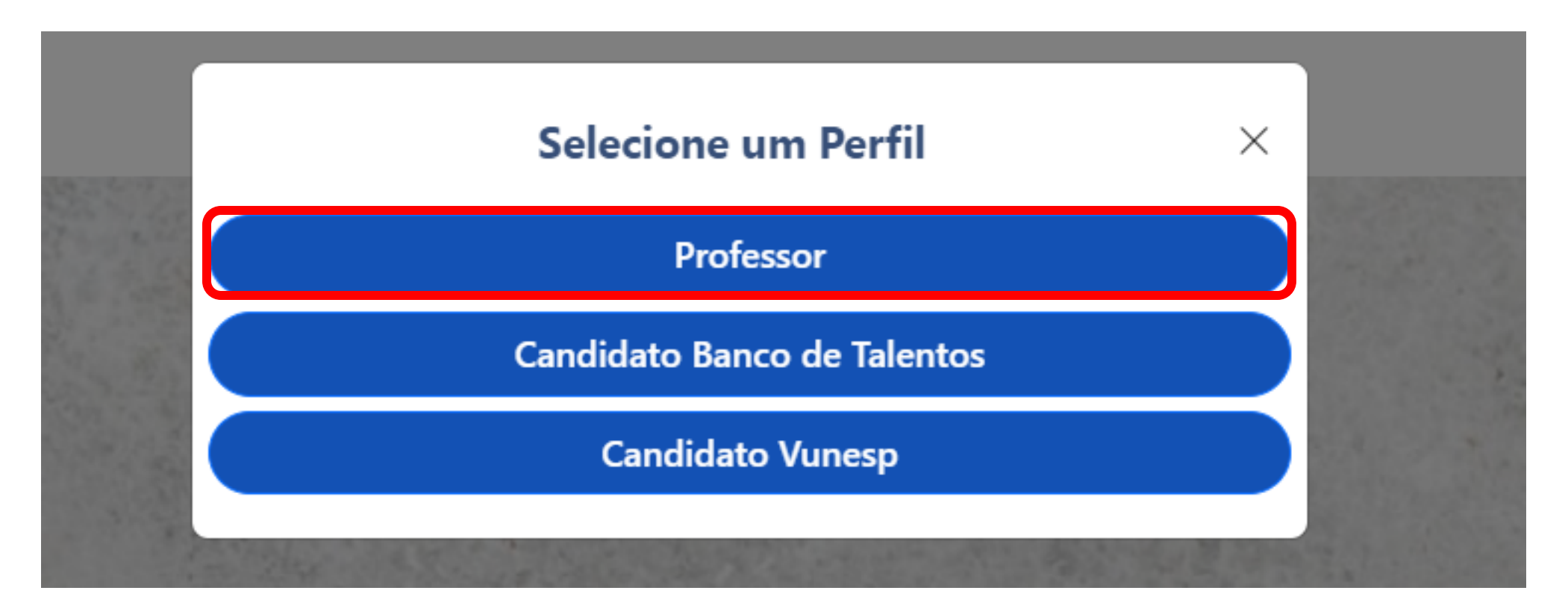

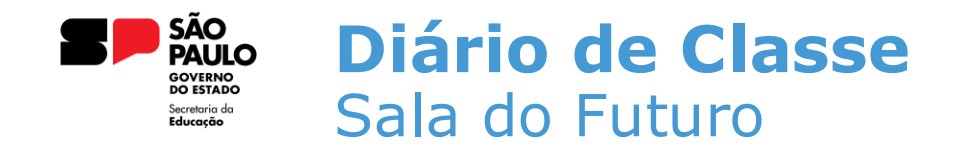

• Após a escolha do perfil, basta selecionar o card do Diário de Classe;

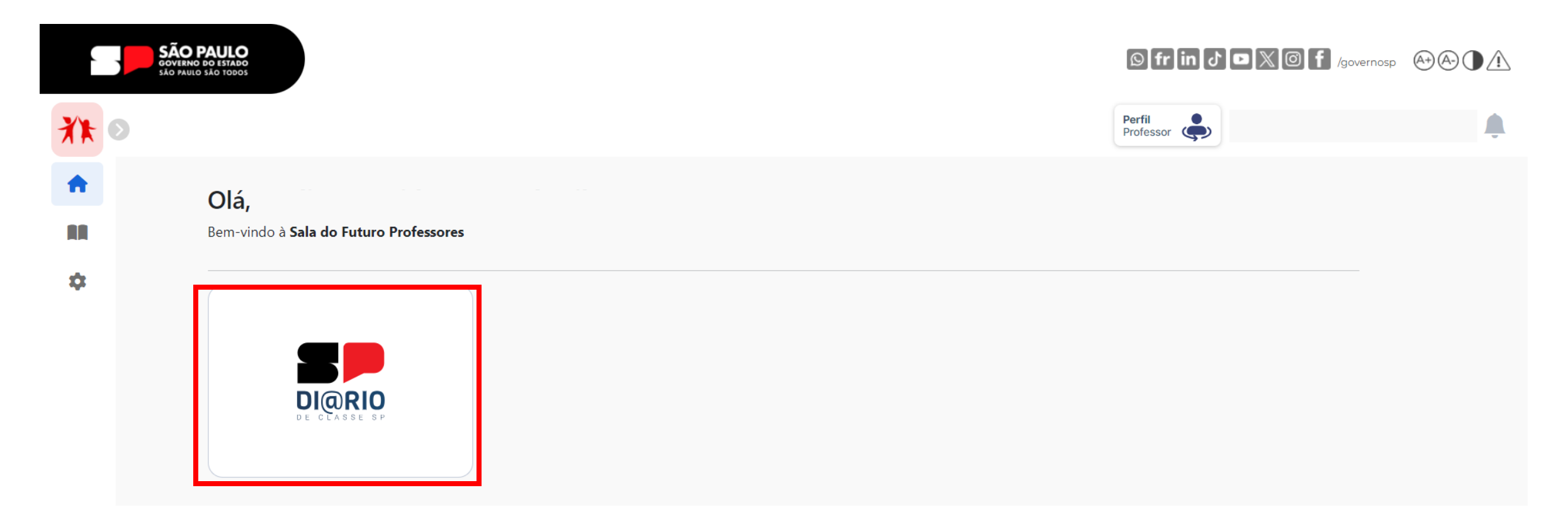

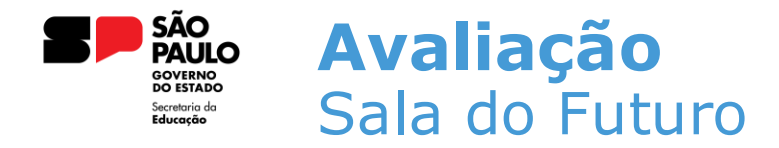

### • Na tela inicial do Diário de Classe, clique no card de AVALIAÇÃO;

|    | SÃO PAULO<br>GOVERNO DO ESTADO<br>SÃO PAULO SÃO TODOS |      |            |                   |           | © fr in ♂ ◘ 🗶 @ f   | /governosp At A A |
|----|-------------------------------------------------------|------|------------|-------------------|-----------|---------------------|-------------------|
| ** | ٥                                                     |      |            |                   |           | Perfil<br>Professor | <b></b>           |
| A  | Diário de Cl                                          | asse |            |                   |           |                     |                   |
|    | Home / Diário de Classe                               |      |            |                   |           |                     |                   |
| \$ | Início                                                |      |            |                   |           |                     |                   |
|    | Avaliações                                            | >    | Ō          | ₿                 | E.        |                     |                   |
|    | Fechamento                                            | >    | Frequência | Registro de Aulas | Avaliação | Fechamento          |                   |
|    | Frequência                                            | >    |            | Λ                 |           |                     |                   |
|    | Registro de Aulas                                     |      |            |                   |           |                     |                   |

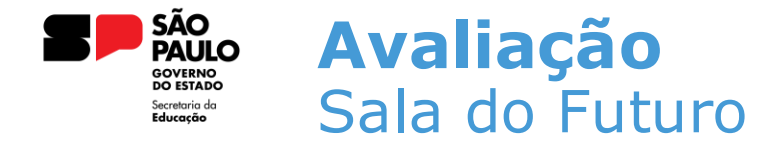

 Após selecionar o módulo de avaliação, todas as turmas atribuídas ao professor serão exibidas. Escolha a turma para a qual você quer cadastrar uma avaliação e clique no botão cadastrar;

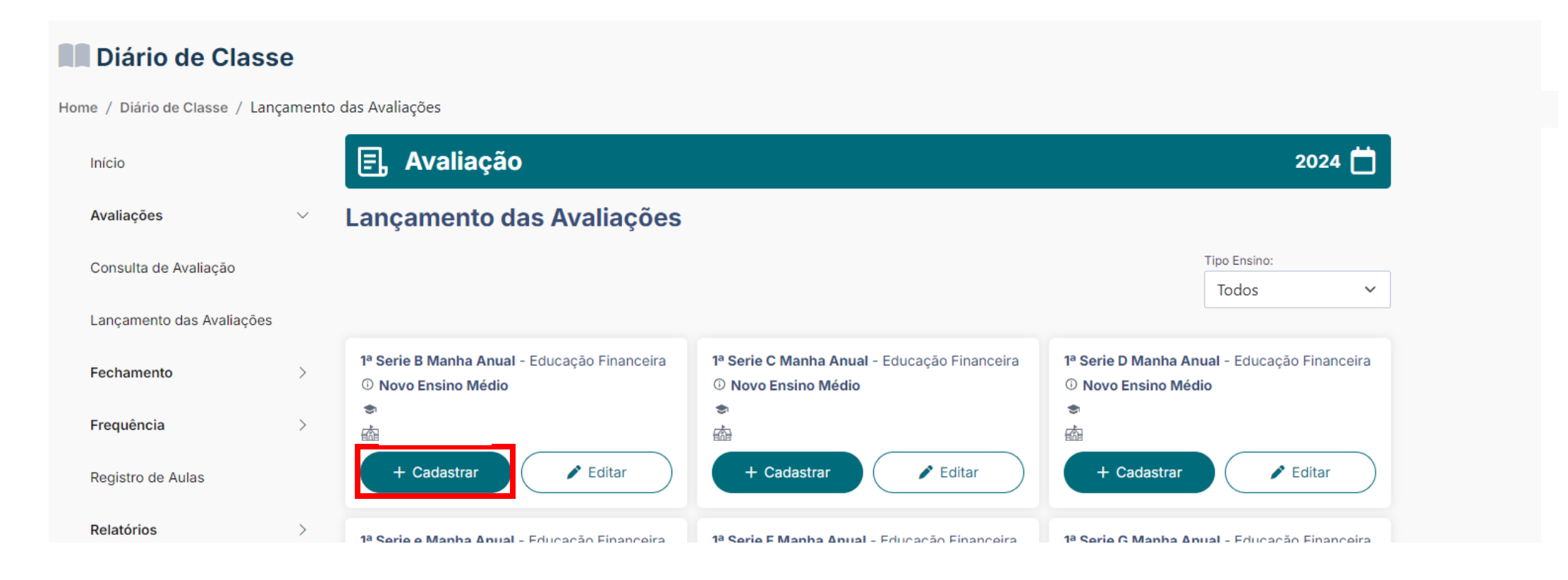

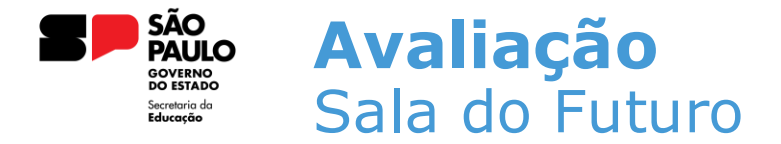

- Após clicar em cadastrar, o professor precisará preencher as informações sobre a avaliação que será criada;
- O professor pode definir se a avaliação vale nota ou não;

| valiação                                                                                                    | ×                                                                                               | Avaliação                                                                                                    | × |
|----------------------------------------------------------------------------------------------------|-------------------------------------------------------------------------------------------------|----------------------------------------------------------------------------------------------------|---|
| Turma:<br>1 <b>ª Serie e Manha Anual</b> - Educação Financeira                                                                                                    |                                                                                                 | Turma:<br><b>1ª Serie e Manha Anual</b> - Educação Financeira                                                                                                    |   |
| Nome:                                                                                                    |                                                                                                 | Nome:                                                                                                    |   |
| Prova 1                                                                                                    |                                                                                                 | Prova 1                                                                                                    |   |
| imestre:                                                                                                    |                                                                                                 | Bimestre:                                                                                                    |   |
| 3º Bimestre                                                                                                    | ~                                                                                               | 3º Bimestre                                                                                                    | ~ |
| Data da Avaliação:         O       Ago       2024       O         Dom       Seg       Ter       Qua       Qui       Sex       Sab         28       29       30       31       1       2       3         4       5       6       7       8       9       10         11       12       13       14       15       16       17         18       19       20       21       22       23       24         25       26       27       28       29       30       31 | Legenda<br>• dias indisponivel<br>• dias disponiveis<br>• dias não letivos<br>• dia selecionado | Data da Availação:         O       Ago       2024       O         Dom Seg       Ter       Qua       Qui       Sex       Sab         28       29       30       31       1       2       3         4       5       6       7       8       9       10         11       12       13       14       15       16       17         18       19       20       21       22       23       24         25       26       27       28       29       30       31         Tipo de Avaliação: |   |
| Avaliação                                                                                                    | ~                                                                                               | Avaliação                                                                                                    | ~ |
| Vale Nota:                                                                                                    |                                                                                                 | Vale Nota:                                                                                                    |   |
| ← Voltar                                                                                                    | B Salvar                                                                                        | ← Voltar                                                                                                    | a |

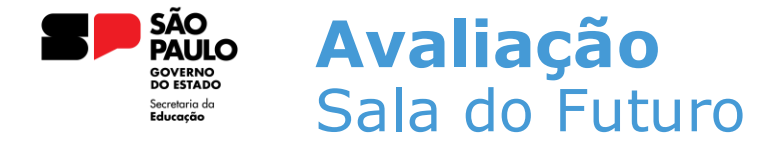

 Ao clicar em LANÇAR NOTAS, a avaliação será salva e o sistema abrirá a tela para lançamento das notas. O professor precisa inserir as notas de cada aluno e clicar em SALVAR;

| E, Avalia                                                          | ção                                                                 |             |                                |                               | 2024 📛                   |
|--------------------------------------------------------------------|---------------------------------------------------------------------|-------------|--------------------------------|-------------------------------|--------------------------|
| Lançament                                                          | o das Avaliaçõ                                                      | es Detalhes |                                |                               |                          |
| 1ª Serie B Manha A<br>Diretoria de Ensino<br>Escola<br>Nome: teste | Anual - Educação Finance<br>                                        | tira        |                                |                               |                          |
| Bimestre:                                                          |                                                                     |             |                                |                               |                          |
| 3º Bimestre                                                        |                                                                     | ~           |                                |                               |                          |
| Tipo de Avaliação:                                                 |                                                                     |             |                                |                               |                          |
| Avaliação                                                          |                                                                     | ~           |                                |                               |                          |
|                                                                    |                                                                     |             |                                |                               |                          |
| Exibir 10 V resultad                                               | <b>ar Notas</b><br>Jos por página                                   |             |                                | Mostrar Ativos e<br>Pesquisar | Inativos 🔍               |
| Exibir 10 V resultad                                               | ar Notas<br>Jos por página<br>Situação 👙                            |             | Nome                           | Mostrar Ativos e<br>Pesquisar | Inativos                 |
| Exibir 10 v resultad                                               | ar Notas<br>tos por página<br>Situação 💠<br>Ativo                   |             | Nome                           | Mostrar Ativos e<br>Pesquisar | Inativos  Nota 2         |
| R Salv<br>Salv<br>Salv<br>Resultad<br>N° ▲<br>1<br>2               | ar Notas<br>dos por página<br>Situação ¢<br>Ativo<br>Ativo          |             | Nome<br>ALYSSON<br>ANA         | Mostrar Ativos e              | Inativos  Nota 2 4       |
| Exibir 10 v resultad                                               | ar Notas<br>dos por página<br>Situação 4<br>Ativo<br>Ativo<br>Ativo |             | Nome<br>ALYSSON<br>ANA<br>ANN, | Mostrar Ativos e              | Inativos   Nota  2  4  2 |

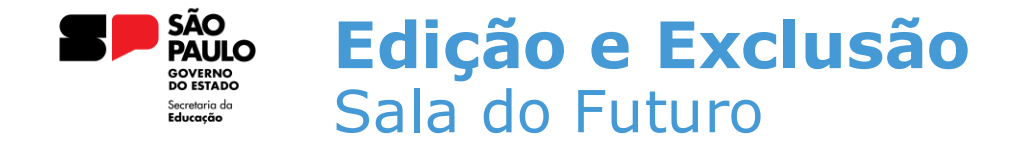

 Para editar uma avaliação, é necessário clicar no botão EDITAR dentro do card da turma desejada;

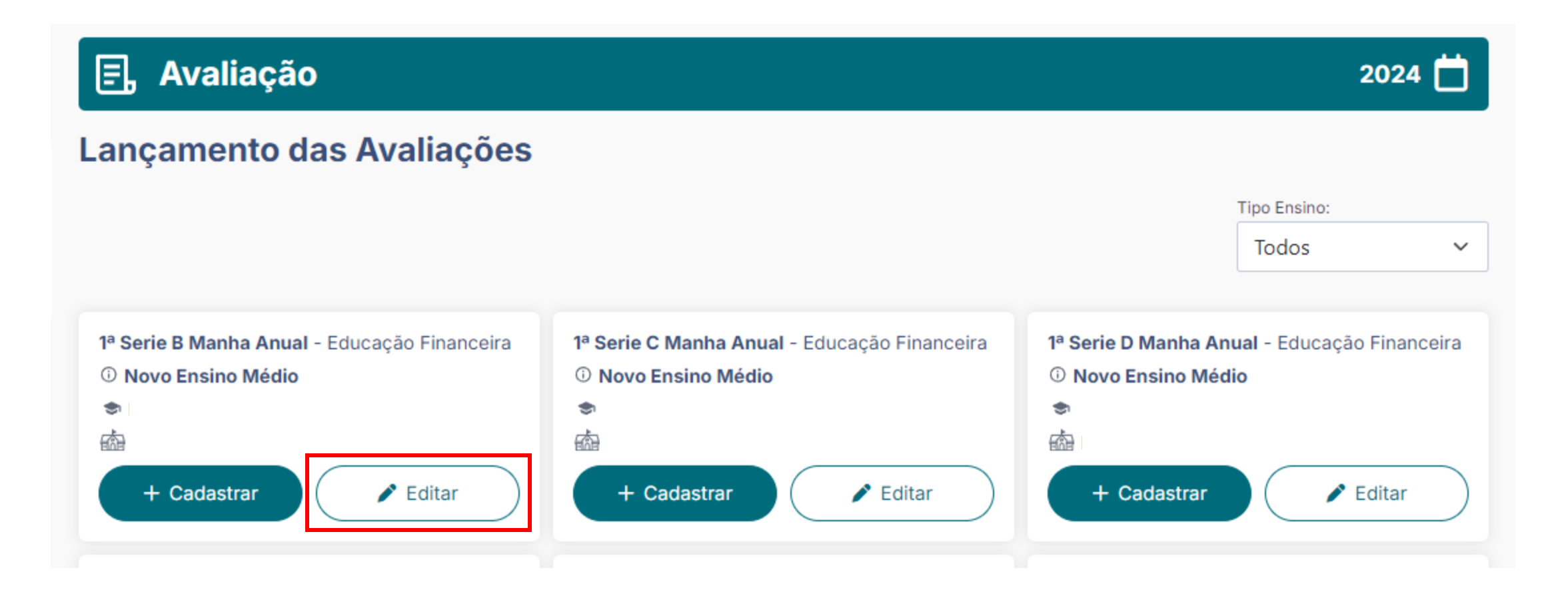

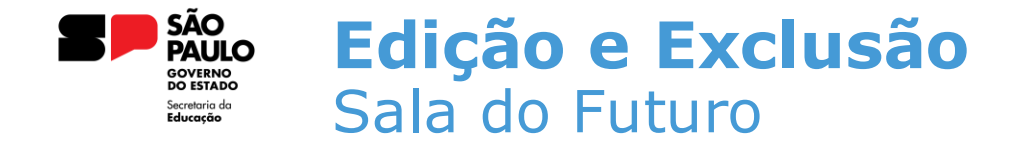

- As avaliações da turma escolhida serão exibidas na grid;
- Para editar alguma avaliação, é necessário clicar no nome dela;

| EP .                                         | Avaliação                                                                                                  |          |                                |                                          |                             | 2024 🗖                                        |
|----------------------------------------------|----------------------------------------------------------------------------------------------------|----------|--------------------------------|------------------------------------------|-----------------------------|-----------------------------------------------|
| dita                                         | r Avaliação                                                                                                |          |                                |                                          |                             |                                               |
| <sup>a</sup> Serie I<br>Diretoria<br>Iscola: | <b>B Manha Anual</b> - Educação Fir<br><b>a de Ensino:</b>                                                 | nanceira |                                |                                          |                             |                                               |
| imestre:                                     |                                                                                                    |          |                                |                                          |                             |                                               |
| 3° Bim                                       | estre                                                                                                    | ~        |                                |                                          |                             |                                               |
| Avali                                        | <b>ações e Notas</b><br>que no nome da avaliação para ec                                                   | ditá-la. |                                |                                          |                             |                                               |
| Avalia                                       | ações e Notas<br>que no nome da avaliação para ec<br>Calcular Média                                        | ditá-la. |                                |                                          |                             |                                               |
| Avalia<br>ica: Clic                          | ações e Notas<br>que no nome da avaliação para ec<br>Calcular Média<br>Situação                            | ditá-la. | Nome                           | <u>Prova_01</u><br><u>08/08/</u> 2       | <u>teste</u><br>2024        | <u>Prova 1</u><br><u>08/08/2024</u>           |
| Avalia<br>ica: Clic                          | ações e Notas<br>que no nome da avaliação para ed<br>Calcular Média<br>Situação<br>Ativo                   | ditá-la. | Nome                           | <u>Prova_01</u><br><u>08/08/:</u><br>S/N | l <u>teste</u><br>2024      | <u>Prova 1</u><br><u>08/08/2024</u><br>2,00   |
| Avalia<br>ica: Clic<br>N°<br>1<br>2          | ações e Notas<br>que no nome da avaliação para ed<br>Calcular Média<br>Situação<br>Ativo<br>Ativo          | ditá-la. | Nome<br>ALYSSON<br>ANA         | Prova_01<br>08/08/2<br>S/N<br>S/N        | <u>teste</u><br>2024        | Prova 1<br>08/08/2024<br>2,00<br>4,00         |
| N°<br>1<br>3                                 | ações e Notas<br>que no nome da avaliação para ed<br>Calcular Média<br>Situação<br>Ativo<br>Ativo<br>Ativo | ditá-la. | Nome<br>ALYSSON<br>ANA<br>ANNA | Prova 01<br>08/08/2<br>S/N<br>S/N<br>S/N | L <u>teste</u><br>2024<br>V | Prova 1<br>08/08/2024<br>2,00<br>4,00<br>2,00 |

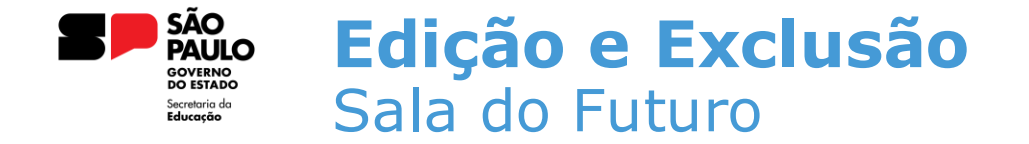

 Ao clicar no nome da avaliação, o sistema exibirá a tela de edição. Nesta tela o professor tem permissão para editar o nome da avaliação e as notas dos alunos. Também é possível realizar a exclusão dessa avaliação utilizando o botão EXCLUIR;

| Serie e Manna Anual - Educação Financeira |                                                                 |
|-------------------------------------------|-----------------------------------------------------------------|
| Nome:                                     |                                                                 |
| Teste 02                                  |                                                                 |
| Bimestre:                                 |                                                                 |
| 3º Bimestre                               | v                                                               |
| Data da Avaliação:                        |                                                                 |
| O Ago → 2024 → D                          |                                                                 |
| Dom Seg Ter Qua Qui Sex Sab               |                                                                 |
|                                           | Legenda                                                         |
|                                           | <ul> <li>dias indisponível</li> <li>dias disponíveis</li> </ul> |
| 11 12 13 14 15 16 17                      | dias não letivos                                                |
| 18 19 20 21 22 23 24                      | lia selecionado                                                 |
| 25 26 27 28 29 30 31                      |                                                                 |
| Tipo de Avaliação:                        |                                                                 |
| Avaliação                                 | v                                                               |
| 3                                         |                                                                 |

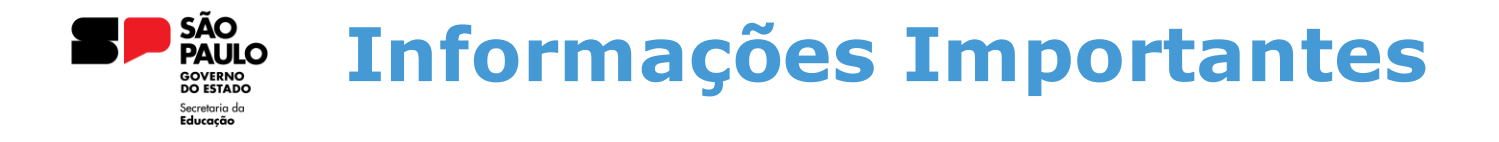

Para que o Diário de Classe funcione corretamente, é necessário que todos os passos abaixo sejam realizados.

- 1. Homologação da Matriz Curricular
- 2. Atribuição do Professor
- 3. Homologação do Calendário Escolar
- 4. Cadastro da Grade Horária

Em casos de dúvidas ou problemas, sugerimos que registre uma ocorrência no nosso portal de Atendimento, através do link https://atendimento.educação.sp.gov.br.

# OBRIGADO